## Manual UNEspacio WebClient

Para ingresar a UNEspacio debemos acceder en explorador GOOGLE CHROME al siguiente link: <u>http://guaymaro.uninorte.edu.co/unespaciowebclient</u>

Una vez estemos en dicha página, procedemos a ingresar nuestro usuario y contraseña del PORTAL Uninorte.

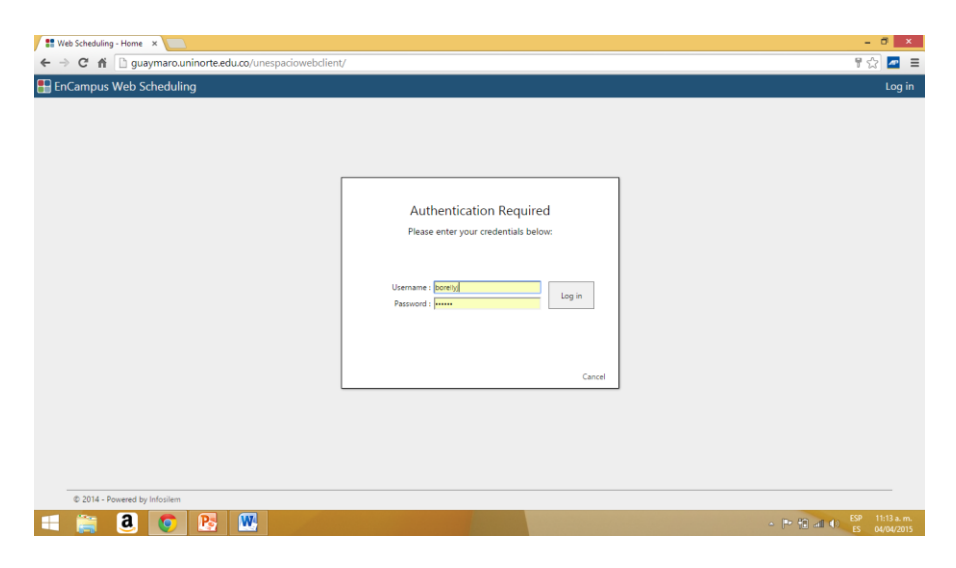

La pantalla de ingreso, lo primero que nos muestra son las notificaciones del día de hoy, adicionalmente podemos ver las notificaciones del de anterior, las de los últimos 7 días, las no leídas y todas las notificaciones. Básicamente, las notificaciones son la manera que tiene UNEspacio de avisarnos de todas las novedades que ocurren en una reserva.

| Rotifications                              | ×    |                               |                                                                      |                          |              |                            | - 0       | ×                     |   |
|--------------------------------------------|------|-------------------------------|----------------------------------------------------------------------|--------------------------|--------------|----------------------------|-----------|-----------------------|---|
| ← → C ni 🗋 gu                              | aym  | aro.uninorte.edu.co/unespacio | webclient/index.php?p=ManageNot                                      | tifications              |              |                            | 1☆        | <b>/</b>              |   |
| 🔡 EnCampus Web S                           | Sche | duling                        |                                                                      |                          |              | Test                       | Usuario a | <b>\$</b> - <b>\$</b> | 4 |
| My Workbook                                | Noti | fications                     |                                                                      |                          | Reservations | <ul> <li>Search</li> </ul> |           | ρ                     |   |
| Notifications                              | N    | OTIFICATIONS                  |                                                                      |                          |              |                            |           |                       |   |
| My Events                                  | Т    | oday (0) Yesterday (0)        | rs (0) Unread (35) All (59)                                          |                          |              |                            |           |                       |   |
| My Activities                              | G    |                               |                                                                      |                          | Sho          | w: 30 V Search:            |           |                       |   |
| My Reservations                            |      | From                          | Subject                                                              | Workflow Type            | Comment      | ▼ Received                 |           |                       |   |
| Scheduling<br>Room Availability Search     |      | Test Usuario                  | noly) UNEspacio- Cancelación de<br>espace reserva                    | Room Cancellation        |              | March 27, 2015 7:18 PM     |           |                       |   |
| Specific Room Availability<br>Reservations |      | Test Usuario                  | (No Reply) Unespacio Cancelación de la<br>Reserva                    | Reservation Cancellation | Iromoc r     | March 27, 2015 7:18 PM     | <b>.</b>  |                       |   |
| New Reservation     Manage Reservations    |      | Test Usuario                  | (No Reply) UNEspacio- Aprobación de<br>la Reserva                    | <b>when hor</b>          | iremos i     |                            |           |                       |   |
| Reservation Calendar                       |      | Test Usuario                  | (No Reply) UNEspacio- Aprobación de<br>espacio de reserva            | Room Approval disti      | ntos ner     | March 27, 2015 7:17 P      | "de       |                       |   |
| Tools<br>Address Book                      |      | Supervisor                    | (No Reply) UNEspacio- Solicitud de<br>espacio rechazada para reserva | oom Refusal              |              | March 26, 2015 4:46 Pl     | M         |                       |   |
| Room Inventory                             |      | Test Usuario                  | (No Reply) UNEspacio- Aprobación de<br>la Reserva                    |                          | le nuest     | Arch 18, 2015 11:25        | AM        |                       |   |
| Event Search<br>Search                     |      | Test Usuario                  | (No Reply) UNEspacio- Aprobación de<br>espacio de reserva            | Room Approval            |              | March 18, 2015 11:25       | AM        |                       |   |
| 🗮 Manage Event Filters                     |      | Test Usuario                  | (No Reply) UNEspacio Cancelación de<br>la Reserva                    | notificac                | iones.       | March 18, 2015 11:25       | AM        |                       |   |
|                                            |      | Test Usuario                  | (No Reply) UNEspacio- Cancelación de<br>espacio de reserva           | Room Cancellation        |              | March 18, 2015 11:25       | AM        |                       |   |
|                                            |      | Test Usuario                  | (No Reply) UNEspacio- Aprobación de<br>la Reserva                    | Reservation Approval     |              | March 18, 2015 11:22       | AM        |                       |   |
|                                            |      | Test Usuario                  | (No Reply) UNEspacio- Aprobación de<br>espacio de reserva            | Room Approval            |              | March 18, 2015 11:22       | AM        |                       |   |
|                                            |      | Test Usuario                  | (No Reply) UNEspacio- Aprobación de<br>la Reserva                    | Reservation Approval     |              | March 18, 2015 11:22       | AM        |                       |   |
|                                            |      | Test Usuario                  | (No Reply) UNEspacio- Aprobación de                                  | Room Approval            |              | March 18, 2015 11:22       | AM        |                       |   |

Para ver en detalle alguna notificación, solo debemos darle clic y nos llevará a la siguiente ventana

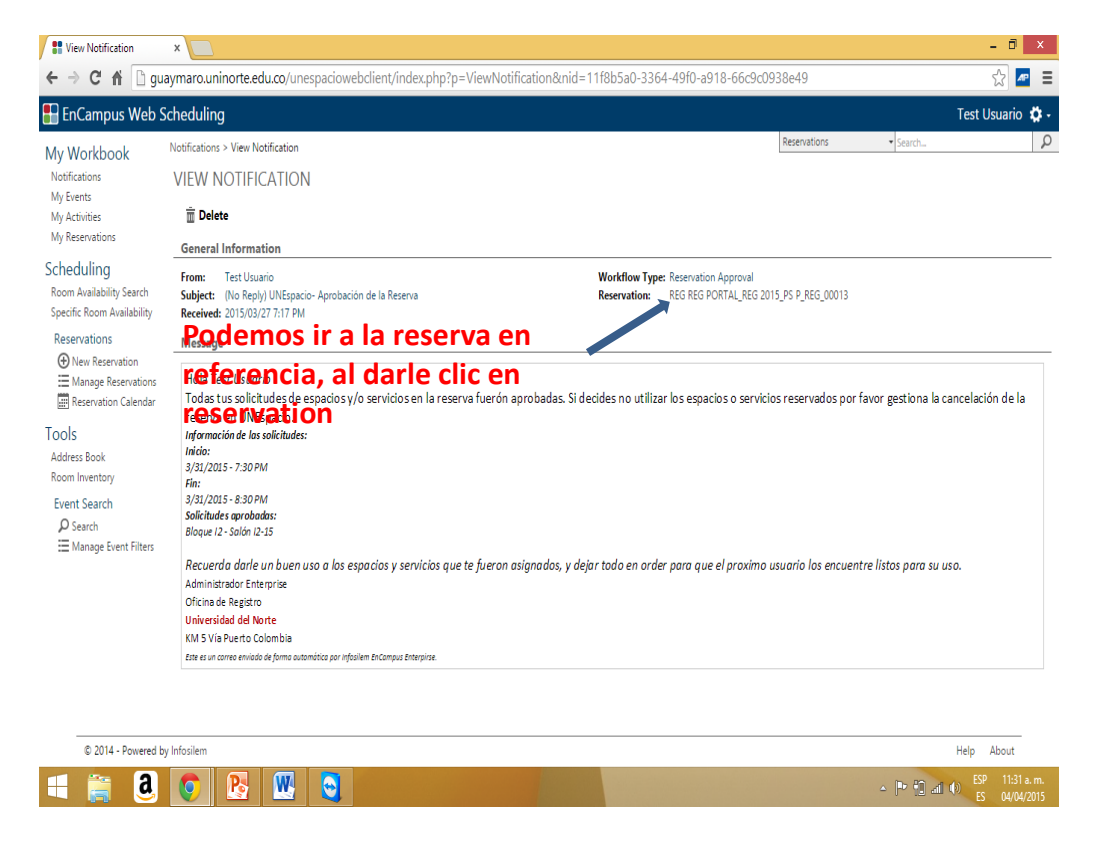

Crear una reserva

Para crear una reserva, nos tenemos que dirigir a la pantalla de creación de reserva. En UNEspacio, podremos acceder a dicha pantalla de varias maneras. La más directa es accediendo a "New Reservation"

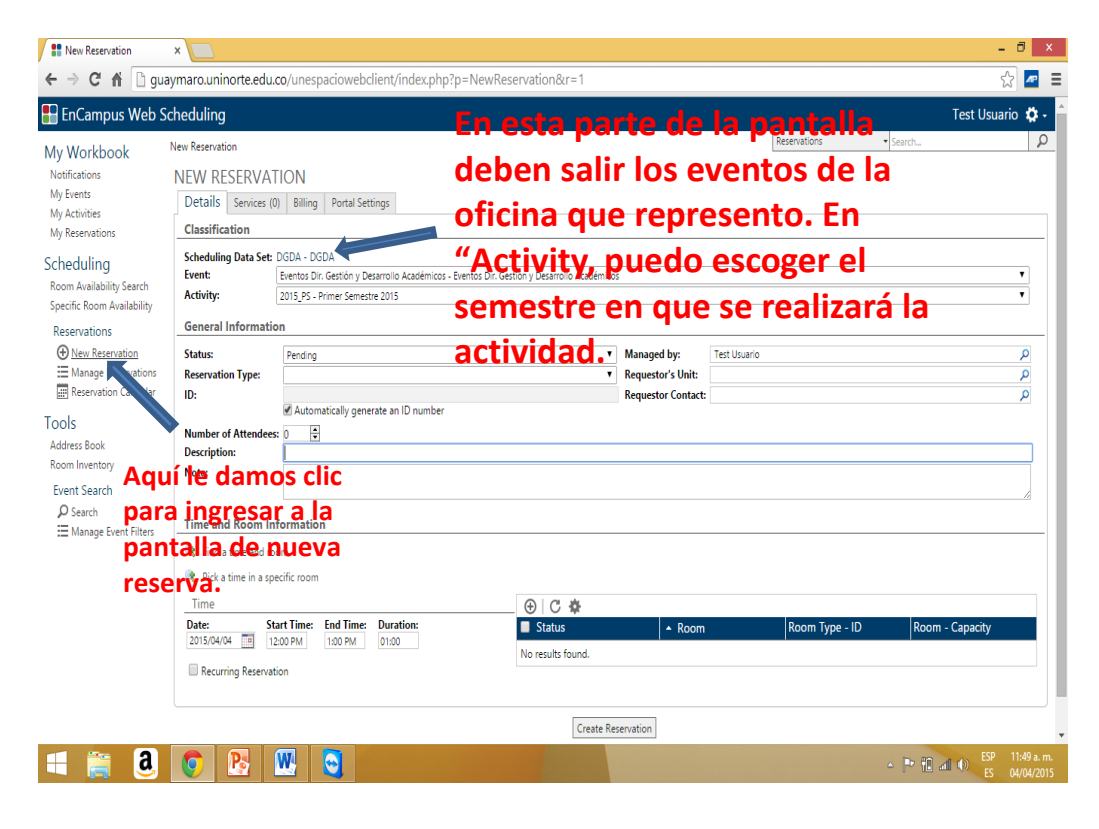

Procedemos a llenar la información general de la reserva.

Status: Al crear la reserva, a menos que seamos los mismos administradores de espacio. SIEMPRE la debemos crear en pendiente (pending).

Reservation Type: En este campo, debemos SIEMPRE llenarlo con la tipificación de la reserva que vamos a realizar, nos mostrara una lista desplegable con las siguientes opciones:

ACTD - Actividad deportiva CAPC - Capacitación / Curso CLAS - Clase COM - Comida / Coctel CONF - Conferencia ESTU - Estudio EVIN - Evento institucional EXAM - Examen FERI - Feria FORO - Foro LIMP - Limpieza MANT - Mantenimiento REUN - Reunión SEMI - Seminario STDC - Stand comercial TALL - Taller

Es importante anotar que sin esta información, no vamos a poder culminar la reserva.

ID: Para este campo, tenemos dos opciones. La primera es dejar check para que se genere un ID automático empezando desde el 01, o podremos darle uncheck a la casilla, y le asignamos el ID que haga referencia a dicho evento o actividad. Lo recomendado es utilizar la segunda opción y darle un ID que nos permita encontrar y relacionar la reserva de manera más rápida y efectiva, debido a que al momento de hacer seguimiento o búsqueda de la reserva, es muy complicado hacerlo si en ID tiene solo números.

Este campo es obligatorio para crear una reserva.

Number of Attendees: En este campo, podremos colocar a manera informativa el número de personas que irán al evento o actividad. No es obligatorio llenarlo.

Description: Aquí, podremos ser un poco más extensos sobre la reserva que estamos realizando, este campo lo podrá ver el administrador de espacios o servicios, y lo podrá utilizar como información al momento de aceptar o rechazar la reserva. No es obligatorio llenarlo.

Note: Es otro campo de información, donde podemos adicionar datos de la reserva. No es obligatorio llenarlo.

Managed By: Es el usuario que gestiona la reserva, en todos los casos saldrá el usuario de la persona que accedió a la plataforma.

Requestor Unit: No estamos utilizando esta opción.

Requestor Contact: En este campo, lo utilizamos cuando estamos realizando una reserva en nombre de otra persona (jefe, compañero, etc...), por lo que lo podremos incluir como requestor, y dicha persona estará siendo notificada de las novedades que ocurran en la reserva. Para incluirlo, le damos clic en la lupa, en address book, escogemos "Academic" si la persona hace parte de la planta de profesores de la Universidad, y "Ancillary" en el caso de que la persona sea un funcionario administrativo.

| New Reservation                                                                                                    | × 8 loguear - Buscar                                                                                                    | con Goo( ×                                                                                                    |                                                                                                    |                                    |                                                             |                                                          |                  | - 0 ×        |
|----------------------------------------------------------------------------------------------------|----------------------------------------------------------------------------------------------------|----------------------------------------------------------------------------------------------------|----------------------------------------------------------------------------------------------------|------------------------------------|-------------------------------------------------------------|----------------------------------------------------------|------------------|--------------|
| ← → C' 🕯 🗋 gua                                                                                                    | aymaro.uninorte.edu.                                                                                                    | co/unespaciowebclie                                                                                                    | nt/index.php?p=NewRe                                                                                                    | eservation&r=1                     |                                                             |                                                          |                  | ☆ 🖉 🗉        |
| <ul> <li>C A B guz</li> <li>My Workbook</li> <li>Natifications</li> <li>My Events</li> <li>My Activities</li> <li>My Reservations</li> <li>Scheduling</li> <li>Room Availability Search</li> <li>Specific Room Availability</li> <li>Reservations</li> <li>O New Reservation</li> <li>Anage Reservation</li> <li>Event Search</li> <li>O Search</li> <li>E Manage Event Filters</li> </ul> | aymaro.uninorte.edu.<br>New Reservation<br>NEW RESERVAT<br>Details Services (0<br>Classification<br>Scheduling Data Set:<br>Event:<br>Activity:<br>General Informatic<br>Status:<br>Reservation Type:<br>ID:<br>Number of Attendeess<br>Description:<br>Note:<br>Time and Room Im<br>Reservation a spo<br>Time | COVUNESPACIONEDALIE<br>ION<br>Billing Portal Setting<br>DGDA - DGDA<br>Eventos Dir. Gestión y Desarr<br>2015,PS - Primer Semestre 2<br>DM<br>Pending<br>CAPC - Capacitación / Curs<br>CaPC - Capacitación / Curs<br>Capacitación UNEspacio gr.<br>Automatically generate<br>20 En está capacitación se ensis<br>Las personas que están citar<br>Juan Peres<br>formation<br>om<br>ecífic room | s olio Académicos - Eventos Dir. G olio Académicos - Eventos Dir. G olio 5 an ID number ehará a un grupo de administrad fas para la capacitación son: | eservation&r=1                     | s<br>Managed by:<br>Requestor's Unit:<br>Requestor Contact: | Reservations       Test Usuario       Jean Claude Borely | Search           |              |
|                                                                                                    | Date: St<br>2015/04/04 2 12                                                                                                    | art Time: End Time: D<br>:00 PM 1:00 PM 0                                                                                                    | uration:<br>1:00                                                                                                    | Status No results found. Create Re | ▲ Room                                                      | Room Type - IC                                           | D Room - Capacit |              |
| © 2014 - Powered by                                                                                                    | / Infosilem                                                                                                    |                                                                                                    |                                                                                                    |                                    |                                                             |                                                          | Help             | About        |
| 🕂 📑 🚨                                                                                                    | 🧿 🛃 I                                                                                                    | 唑 😋 🛷                                                                                                    |                                                                                                    |                                    |                                                             |                                                          | - 🖻 🗄 📶 🕪        | S 04/04/2015 |

El siguiente paso es darle un tiempo y un lugar a la reserva, para hacer esto tenemos dos maneras.

Buscar los lugares que estén disponibles en una hora y fecha especificas (Find a time and a room) o buscar un lugar específico y acomodar la fecha y horas a los disponibles en dicho lugar (Pick a time in a specific room).

Al darle clic en la primera opción, nos despliega la siguiente pantalla:

| aw Reservation ×                                     |                                        |                                                                              |                 | - 0        |
|------------------------------------------------------|----------------------------------------|------------------------------------------------------------------------------|-----------------|------------|
| C 🕯 D guaymaro.uninorte.edu.co                       | o/unespaciowebclient/index.php?p       | =NewReservation&r=1                                                          |                 | ☆ /        |
| Vorkbook New Reservation                             |                                        |                                                                              | Reservations    | ▼ Search   |
|                                                      |                                        |                                                                              | remos           | <b>V</b>   |
| Tipo de espac                                        | cio Piso                               |                                                                              |                 | ~          |
| Location: All                                        | ▼ Use additional crit                  | teria desplega                                                               | r los filtros.  |            |
| Room Types:                                          | Floor Levels:                          | Pavilions:                                                                   |                 |            |
| SDC - Salón de clases                                | 2 - Segundo Piso                       | ARQ - Arquitectura<br>ARQTALL - Taller de Arquitectura                       | NO se           | T          |
| SDI - Sala de Investigación<br>SDR - Sala de reunión | 3 - Tercer Piso<br>4 - Cuarto Piso     | <ul> <li>COM - Dpto. Comunicacion</li> <li>DER - Dpto, de Derecho</li> </ul> |                 | <b>▼</b>   |
| Characteristics:                                     | Configuration Types:                   | K                                                                            | <b>Zutiliza</b> | _          |
| VIBE - Video Beam                                    | default - Configuración Predeterminada | Minimum Capacity: Minimum Area                                               | 4               | ٩          |
| WIFI - Red inalámbrica (Internet)<br>Caracterí       | sticas                                 | <ul> <li>Default Configurations Only</li> </ul>                              |                 |            |
|                                                      |                                        |                                                                              | Conceided       | ×          |
| Availability                                         |                                        |                                                                              |                 |            |
| Include rooms that would require approval            | <b>\$</b>                              |                                                                              | mínima          | A          |
| 💡 Choose one of these options:                       |                                        |                                                                              |                 | *<br>      |
| Check a specific date and time                       | Find a date and time                   | Search recurring dates                                                       |                 |            |
| Date: 2015/04/04                                     | Retween: 12:45 PM and 1:45 PM          | From: 2015/04/04 To: 2015/04/04                                              |                 |            |
| Start Time: 12:45 PM                                 |                                        | Between: 12:45 PM and 1:45 PM                                                |                 |            |
| End Time: 1:45 PM                                    | Duration: 01:00                        | Duration: 01:00                                                              |                 | -          |
| Verify Availability                                  | Verify Calendar                        | Set Recurrence Options                                                       |                 |            |
| · · · · · · · · · · · · · · · · · · ·                | ,                                      |                                                                              | ]               |            |
|                                                      |                                        |                                                                              |                 |            |
|                                                      |                                        |                                                                              |                 |            |
|                                                      |                                        |                                                                              |                 |            |
| © 2014 - Powered by Infosilem                        |                                        |                                                                              |                 | Help About |

Para desplegar los filtros, le damos clic en "Use additional criteria"

Es importante anotar que cada vez que utilicemos un filtro, estamos haciendo más limitada nuestra búsqueda, es preferible realizar las búsquedas con el menor número de filtros posibles, para poder elegir entre varias opciones.

Se pueden escoger varios filtros, utilizando la tecla"Ctrl" y haciendo clic en el filtro que deseamos, de la misma manera también se pueden deseleccionar.

Room Type: Son las tipificaciones de los espacios que hay en la Universidad.

Floor Leves: Para hacer búsquedas por piso.

Pavilions: No se utiliza

Characteristics: Las distintas características que tienen los espacios de la Universdad.

Configuration Types: No se utiliza.

Minimum Capacity: Capacidad Minima del espacio que deseamos buscar.

## Minimum Area: No se utiliza

Una vez tengamos todos nuestros filtros definidos, nos dirigimos a la parte inferior de la pantalla, donde podremos escoger las opciones que se adecuen a nuestra búsqueda. Podemos hacer búsqueda en un día y unas horas especificas (Check a specific date and time), se puede hacer una búsqueda en un rango de horas para que nos desplieguen los días y las horas disponibles (Find a date and a time) o podremos hacer búsqueda en varias fechas recurrentes (Search recurring dates).

En cualquiera de los casos es importante SIEMPRE tener checked la casilla que dice "Include rooms that would require approval". De lo contrario, solo nos desplegará los espacios que administramos.

Para el primer caso, "Check a specific date and time" en este ejemplo realice la búsqueda para el 06/04/2015 de 8:30 a 9:30am. Me despliega la lista de salones disponibles, su capacidad y el administrador en la columna de "Room Administration Unit"

| 🖁 🔡 Nev        | w Reservation ×                   |                                   |                  |                     |                          |                            | - 🗇 🗙                           |
|----------------|-----------------------------------|-----------------------------------|------------------|---------------------|--------------------------|----------------------------|---------------------------------|
| ← →            | C 🕯 🗋 guaymaro.uninorte.edu.      | co/unespaciowebclient/index.php?p | =NewReservatio   | n&r=1               |                          |                            | ☆ 🖉 \Xi                         |
| My W           | orkbook New Reservation           |                                   |                  |                     | Reservations             | <ul> <li>Search</li> </ul> | ρ.                              |
| Notific        | Find a time and room              | 101                               |                  |                     |                          |                            | × –                             |
| My Eve         |                                   | Find a data and there             | Ci-              | - 44                |                          |                            | <b>A</b>                        |
| My Ac<br>My Re | Check a specific date and time    | Find a date and time              | Search recurrin  | g dates             |                          |                            |                                 |
| inty ite       | Date: 2015/04/06                  | Between: 12:15 AM and 1:15 AM     | From: 2015/0     | 4/05 To: 2015/04/05 |                          |                            |                                 |
| Schee          | Start Time: 8:30 AM               | Duration: 01:00                   | Between: 12:15 A | M and 1:15 AM       |                          |                            | T                               |
| Room           | End Time: 9:30 AM                 |                                   | Duration: 01:00  |                     |                          |                            | T                               |
| Specifi        | Verify Availability               | Verify Calendar                   | Set i            | Recurrence Options  |                          |                            |                                 |
| Kese           |                                   |                                   |                  |                     |                          |                            |                                 |
|                | Available Rooms                   |                                   |                  |                     |                          |                            |                                 |
| E R            | 8:30 AM - 9:30 AM (21 rooms)      |                                   |                  |                     |                          |                            |                                 |
| Tools          | 💡 Click on a row to select a room |                                   |                  |                     |                          |                            |                                 |
| Addres         |                                   |                                   | 4 ◀ 1            | /1 ▶ ₩              | Show: 30 🔻               | Search:                    |                                 |
| Room           | Room                              | Description                       | Room Type        | Capacity            | Room Administration Unit |                            |                                 |
| Even           | Bloque D - Salón 32D              | Salón 32D                         | SDC              | 40                  | REG_LV                   |                            | 1                               |
| ۶              | Bloque D - Salón 33D              | Salón 33D                         | SDC              | 40                  | 🙀 REG_LV                 |                            |                                 |
| := N           | Bloque E - Salón 22E              | Salón 22E                         | SDC              | 40                  | 🖓 REG_LV                 |                            |                                 |
|                | Bloque G - Ala Este - Salón 53G1  | Salón 53G1                        | SDC              | 30                  | 🖓 REG_LV                 |                            |                                 |
|                | Bloque G - Ala Este - Salón 54G1  | Salón 54G1                        | SDC              | 30                  | 🖓 REG_LV                 |                            |                                 |
|                | Bloque G - Ala Este - Salón CEC1  | Salón CEC1                        | SDC              | 30                  | Sec.                     |                            |                                 |
|                | Bloque G - Ala Este - Salón CEC2  | Salón CEC2                        | SDC              | 28                  | CEC                      |                            |                                 |
|                | Bloque G - Ala Este - Salón CEC3  | Salón CEC3                        | SDC              | 28                  | CEC                      |                            |                                 |
|                | Bloque G - Ala Este - Salón CEC4  | Salón CEC4                        | SDC              | 30                  | CEC                      |                            |                                 |
|                | Bloque G - Ala Oeste - Salón 21G2 | Salón 21G2                        | SDC              | 30                  | REG_LV                   |                            |                                 |
|                | Bloque G - Ala Oeste - Salón 51G2 | Salón 51G2                        | SDC              | 40                  | REG_LV                   |                            | _                               |
| Ļ              | Rioque I1 - Salón I1-22           | Salón I1-23                       | SDC              | 25                  | REGIN                    |                            |                                 |
|                | © 2014 - Powered by Infosilem     | H H H                             |                  |                     |                          | Help                       | About 👻                         |
| H              | 🧊 3 📀 陸 I                         | W 😋 🛷 🗐                           |                  |                     |                          | - 🕨 🖬 🕪                    | ESP 12:15 a.m.<br>ES 05/04/2015 |

El segundo caso es muy parecido, con la diferencia de que aquí. Me despliega primero un calendario donde escojo el día en el que quiero ver las disponibilidades. En dicho calendario me muestra que días de la semana hay espacios disponibles (fondo blanco) y no disponibles (fondo gris), adicionalmente el día de hoy (fondo amarillo) y el día seleccionado (fondo azul).

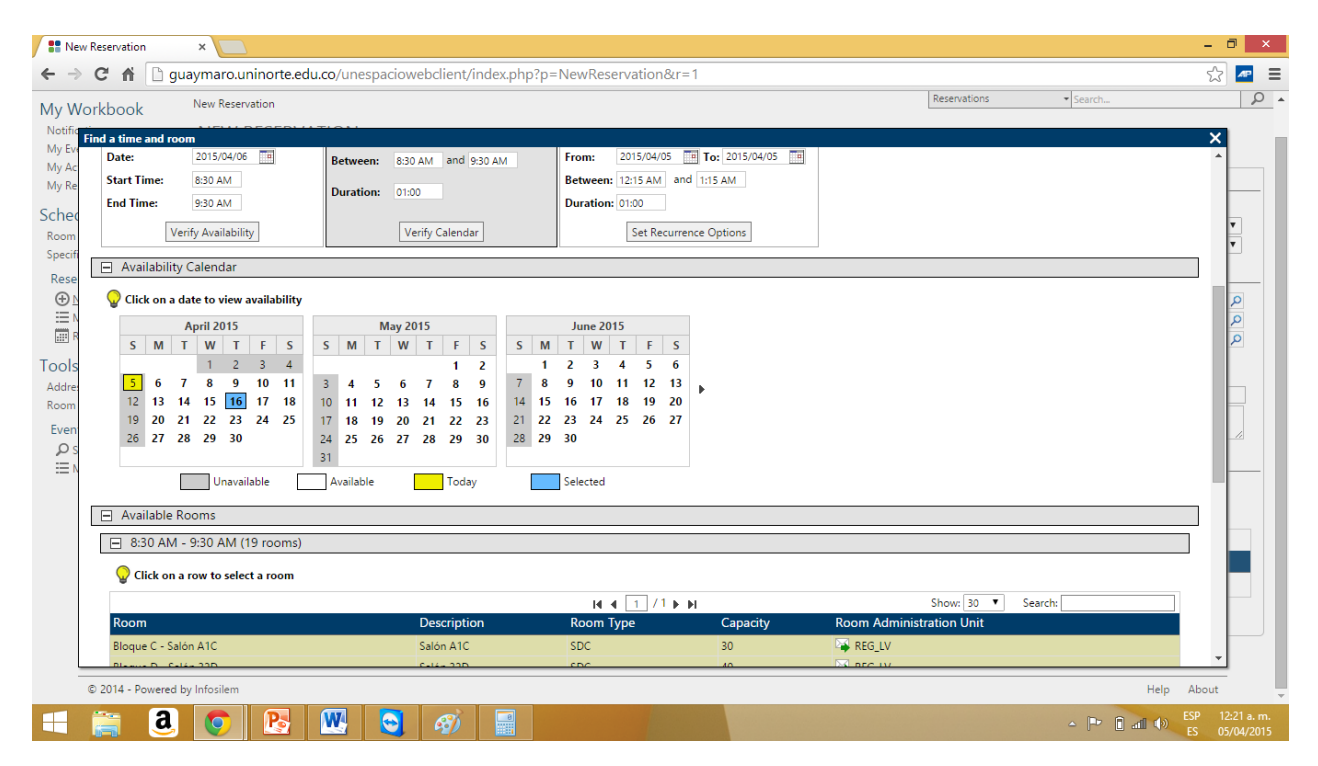

En el último caso, se trabajan las reservas periódicas o recurrentes, para esto podemos programar en un rango de fechas, los días de la semana que deseamos se generen la periodicidad. El sistema nos genera las ocurrencias con su fecha y posteriormente nos permite hacer la búsqueda de espacios disponibles para todas las ocurrencias

| New F                                                                                                    | Reservation                                                                                                    | ×                                                                                                    |                            |                   |                                                                                                    |                        |              |          | - 0 ×                           |
|----------------------------------------------------------------------------------------------------|----------------------------------------------------------------------------------------------------|----------------------------------------------------------------------------------------------------|----------------------------|-------------------|----------------------------------------------------------------------------------------------------|------------------------|--------------|----------|---------------------------------|
| $\leftarrow \Rightarrow$                                                                                                    | C' 🖬 🗋 gu                                                                                                    | uaymaro.uninorte.edu                                                                                                    | u.co/unespaciowebclient/in | dex.php?p=Ne      | ewReservation&r=1                                                                                                 |                        |              |          | රු 🚾 🔳                          |
| My Wo                                                                                                    | rkbook                                                                                                    | New Reservation                                                                                                    |                            |                   |                                                                                                    |                        | Reservations | ✓ Search | ρ.                              |
| Notific Fi                                                                                                    | nd a time and roo                                                                                                    | om                                                                                                    | TION                       |                   |                                                                                                    |                        |              |          | ×                               |
| My Even<br>My Ac<br>My Ac<br>My Re<br>Schec<br>Room<br>Specifi<br>Rese<br>M<br>N<br>N<br>N<br>N<br>N<br>N<br>N<br>N<br>N<br>N<br>N<br>N<br>N | nd a time and ros<br>Check a spec<br>Date:<br>Start Time:<br>End Time:<br>Weekiy<br>Monthly<br>Yearly<br>End after 10<br>End after 10<br>End by 2015.<br>Date | om<br>cific date and time<br>2015/04/06<br>8:30 AM<br>9:30 AM<br>9 | (c) on<br>Hide Occurrence  | DAM Br<br>Br<br>D | Search recurring dates rom: 2015/04/06 III To: 2 Retween: 830 AM and 930 AM Duration: 01:00 Set Recurrence Option | 015/04/27 व<br>4<br>ms |              |          |                                 |
|                                                                                                    | 2015/04/06                                                                                                    | Active •                                                                                                    |                            |                   |                                                                                                    |                        |              |          |                                 |
|                                                                                                    | 2015/04/13                                                                                                    | Active 🔹                                                                                                    |                            |                   |                                                                                                    |                        |              |          |                                 |
|                                                                                                    | 2015/04/20<br>2015/04/27                                                                                                    | Active   Active                                                                                                    |                            |                   |                                                                                                    |                        |              |          |                                 |
|                                                                                                    | Verify Availabili                                                                                                    | tv                                                                                                    |                            |                   |                                                                                                    |                        |              |          | -                               |
| 6                                                                                                    | 0 2014 - Powered I                                                                                                    | by Infosilem                                                                                                    |                            |                   |                                                                                                    |                        |              | Help     | About                           |
|                                                                                                    | <u>i</u> a                                                                                                    | <b>O B</b>                                                                                                    | \phantom 🔁 🚳               |                   |                                                                                                    |                        |              | - 🏱 🗈 🐗  | ESP 12:25 a.m.<br>ES 05/04/2015 |

Una vez hayamos seleccionado el espacio que queremos reservar, el sistema lo traerá a la pantalla de la reserva y nos genera un status con un triángulo amarillo, cuyo significado es que la solicitud se encuentra pendiente. Adicionalmente podemos cancelar, eliminar y agregar espacios desde la esta misma pantalla.

| New Reservation                                                                       | ×                                                                                                    |                                                                                                    |                                                                                        |                                     | - 0 ×                   |
|---------------------------------------------------------------------------------------|----------------------------------------------------------------------------------------------------|----------------------------------------------------------------------------------------------------|----------------------------------------------------------------------------------------|-------------------------------------|-------------------------|
| ⇒ C 🕯 🗋 gua                                                                           | aymaro.uninorte.edu.co,                                                                                                    | /unespaciowebclient/index.php?p=NewReservation&r=1                                                                                |                                                                                        |                                     | ☆ 🖉 🗧                   |
| y Workbook<br>otifications<br>ty Events<br>y Activities<br>y Reservations<br>heduling | New Reservation NEW RESERVATIO Details Services (0) Classification Scheduling Data Set: DG Event:                                                   | DN<br>Billing Portal Settings<br>IDA - DGDA<br>entos Dr. Gestón y Desarrollo Académicos - Eventos Dr. Gestón y Desarrollo Académi | cos                                                                                    | Reservations                        | • Search                |
| om Availability Search<br>ecific Room Availability                                    | Activity: 20                                                                                                    | 115_PS - Primer Semestre 2015                                                                                                    |                                                                                        |                                     | V                       |
| New Reservation     Manage Reservations     Reservation Calendar     Ols              | Status:<br>Reservation Type:<br>ID:<br>Number of Attendees: 2                                                                                       | Pending<br>CAPC - Capacitación / Curso<br>apacitación UNEspacio grupo 5<br>II Automatically generate an ID number<br>10           | <ul> <li>Managed by:</li> <li>Requestor's Unit:</li> <li>Requestor Contact:</li> </ul> | Test Usuario<br>Jean Claude Borelly | <u>م</u><br>م<br>م ×    |
| om Inventory<br>ent Search<br>D Search<br>= Manage Event Filters                      | Note:                                                                                                    | Eliminar el                                                                                                    | espacio                                                                                |                                     |                         |
| _ mange eren mers                                                                     | <ul> <li>Find a time and room</li> <li>Pick a time in a specif</li> <li>Time</li> <li>Date: Start</li> <li>2015/04/06 E8</li> <li>8:30 /</li> </ul> | ic room<br>Time: End Time: Duration:<br>AM 930 AM 0100                                                                            | A Room                                                                                 | Room Type - ID                      | acio<br>Room - Capacity |
| Siempre                                                                               | Recurring Reservation                                                                                                    | señalar el espacio                                                                                                    | Reservation                                                                            | and the Alpho                       |                         |
| para poc                                                                              |                                                                                                    | ir las acciones.                                                                                                    |                                                                                        |                                     | Help About              |

Es importante notar, que si agregamos el espacio desde esta opción, no estamos haciendo búsqueda de la disponibilidad, por lo que al momento de crear la reserva, si el espacio está reservado, no nos permitirá seguir. Adicionalmente le tendremos que señalar y darle en la opción de "Request", representada en el sistema por la forma de un correo.

## **Agregar Servicios**

Para agregar servicios a la reserva, una vez hayamos terminado de diligenciar toda el área de "details", donde salen los detalles, información y espacio de la reserva, nos dirigimos en la parte superior del menú, a donde dice "Services".

Simplemente le damos clic en "Add a new service request" y nos desplegará la siguiente pantalla:

| ✓ III New Reservation ×  ← → C ☆ ☐ guaymaro.uninorte.edu.co/unespa                                                                                                    | ciowebclient/index.php?p=NewReservation&r=1                                                                                                    |                                          | - □ ×              |
|----------------------------------------------------------------------------------------------------|----------------------------------------------------------------------------------------------------|------------------------------------------|--------------------|
| 🖶 EnCampus Web Scheduling                                                                                                    |                                                                                                    |                                          | Test Usuario 🏼 🛱 🗸 |
| My Workbook New Reservation Notifications NEW RESERVATION My Events My Activities My Reservations We Reservations New Reservation New Reservation New Reservat | Portal Settings                                                                                                    | Reservations                             | م  <br>            |
| Scheduling<br>Room Availability Search<br>Aqui nos despilega la<br>Reservations<br>services and anage Reservations<br>services and a calendar<br>Tools<br>Proveedores de<br>Roog Ingentor<br>Services<br>Vento Search<br>© Search<br>© Search<br>© Search<br>© Search<br>© Search<br>© Search                                                                                                    | Add Requested Item  General Billing  Supplie: Service: Inventory Item: Inventory Type: Concelectory  Delivery Time  Delivery Time  Delivery Time  Delivery Time  Delivery Time  Delivery Time  Delivery Time  Concelectory  Cancelectory  Cancel | scogemos el servicio<br>leremos agregar. |                    |
| © 2014 - Powered by Infosilem                                                                                                    |                                                                                                    |                                          | Help About         |
| 🛋 🚞 🧕 💽 🔣 🛛                                                                                                    | S 🧭 📑                                                                                                    | - P 1 d                                  | ESP 1:16 a.m.      |

Procedemos haciendo clic en "inventory ítem" y agregamos el servicio que deseamos de la lista.

| Rew Reservation                                                                                                    | ×                                               |                                |                                                                                      |                                                                                                    | - 8 ×              |
|----------------------------------------------------------------------------------------------------|-------------------------------------------------|--------------------------------|--------------------------------------------------------------------------------------|----------------------------------------------------------------------------------------------------|--------------------|
| ← → C fi 🗋 gu                                                                                                    | aymaro.ur                                       | ninorte.edu.co/unespacioweb    | client/index.php?p=NewReserva                                                        | ation&r=1                                                                                                    | ☆ 🔤 🗉              |
| 🖶 EnCampus Web S                                                                                                    | Schedulin                                       | ıg                             |                                                                                      |                                                                                                    | Test Usuario 🏾 🎝 🗸 |
| EnCampus Web S<br>My Workbook<br>Notifications<br>My Events<br>My Reservations<br>Scheduling<br>Room Availability Search<br>Specific Room Availability<br>Reservations<br>Manage Reservation<br>Searchard Sock | Schedulin<br>New Reser<br>NEW<br>Details<br>Add | Inventory Item                 | H ◀<br>A 2 Service - ID<br>CPA<br>CPA<br>CPA<br>CPA<br>CPA<br>CPA<br>CPA<br>CPA      | 1     / 1 > pi     Show: 30      Search:       -4     ID     -3     Inventory Type - ID       Fotografia     A       Grabación     A       Streaming     A       Videos Institucionales     A       Protstales     A       Protstales     A       Inforsia     A       Servicio de Alimentos y Bebidas del<br>Cafe Du Nord     A       Servicio de Alimentos y Bebidas del Du<br>Nord Plaza     A | Test Usuario 🏠 -   |
| Room Inventory<br>Event Search<br>Search<br>Manage Event Filters                                                                                                    |                                                 | DUSLE<br>DUSLE<br>MANT<br>SEGU | Du Nord Terrasse<br>Institucionales<br>Restaurante 1966<br>MANT<br>MANT<br>Seguridad | Servicio de Alimentos y Bebidas del Du<br>Nord Terrasa<br>Institucionales<br>Servicio de Alimentos y Bebidas<br>Institucionales<br>Servicio de Alimentos y Bebidas del<br>Restaurante 1996<br>A<br>Parqueo gratuíto con transporte<br>Servicio de Parqueadero<br>A<br>Seguridad Adicional                                                                                                    |                    |
| © 2014 - Powered b                                                                                                    | ay Infosilem                                    | SEGU<br>SERVG<br>SERVG         | Seguridad<br>Servicios Generales<br>Servicios Generales                              | Servicio de Avanzada de Seguridad 🕅<br>Alquiler de sillas, mesas y carpas 🙈<br>Arregios Florales 🖳                                                                                                    | Help About         |
|                                                                                                    |                                                 |                                |                                                                                      |                                                                                                    | ES 05/04/2015      |

Una vez hayamos escogido el servicio, debemos diligenciar la nota con toda la información que sea necesaria para que el proveedor de servicios, entienda nuestra solicitud y la apruebe.

Adicionalmente podemos informarle la hora de entrega del servicio y la duración que deseamos del mismo. Si no modificamos esa parte, el sistema lo tiene predeterminado para la hora de inicio de la reserva y el tiempo de la reserva.

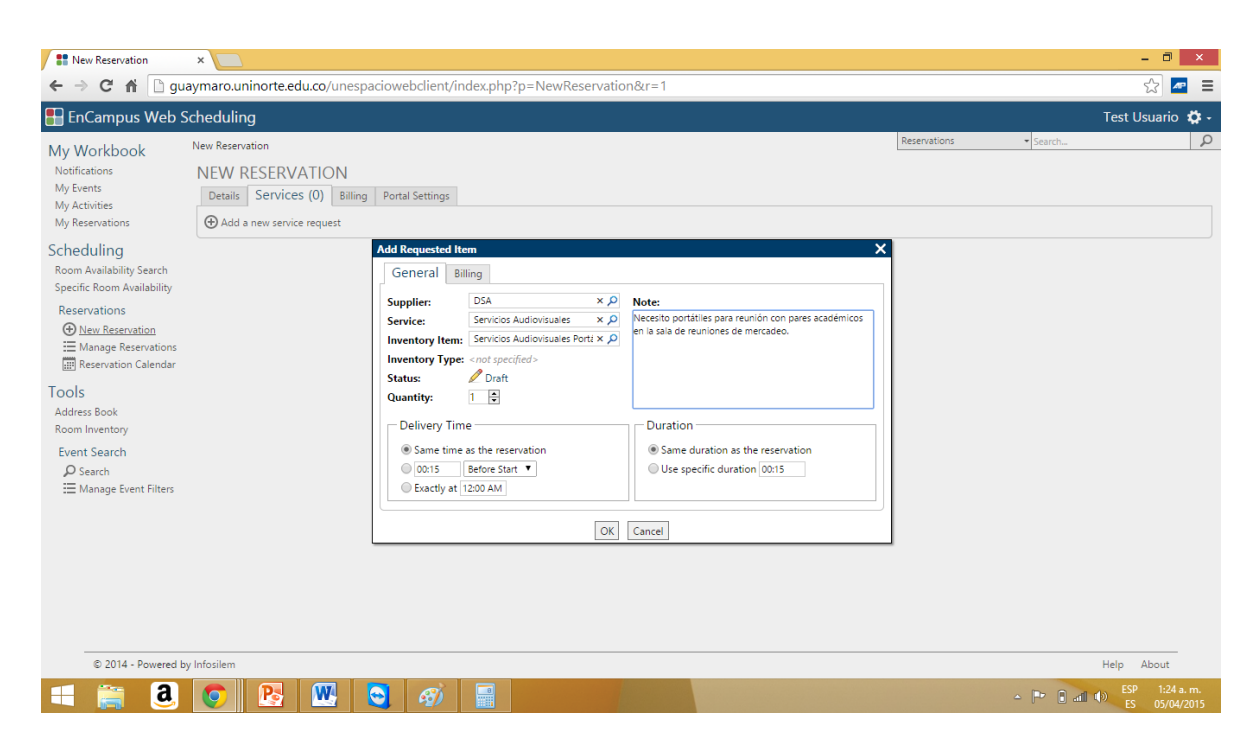

Una vez terminemos de diligenciar toda la información, le damos OK. El servicio procederá a aparecernos en la pantalla principal de "Services" de la reserva. El estado será borrador (draft) y faltará señalar dicho servicio y darle "Request" para que pase a estado pendiente (pending) y el proveedor reciba la solicitud.

| New Reservation                                                                                                    | ×                                                                       |                          |                                                    |                   |                    |            |                 |         | -                      | - 🔍 🗡                   |
|----------------------------------------------------------------------------------------------------|-------------------------------------------------------------------------|--------------------------|----------------------------------------------------|-------------------|--------------------|------------|-----------------|---------|------------------------|-------------------------|
| ← → C n 🗋 gua                                                                                                    | aymaro.uninorte.edu                                                     | .co/unespaciow           | /ebclient/index.p                                  | hp?p=NewReservati | on&r=1             |            |                 |         |                        | ☆ 🚾 🗉                   |
| EnCampus Web S                                                                                                    | cheduling                                                               |                          |                                                    |                   |                    |            |                 |         | Test Us                | suario 🋱 -              |
| My Workbook<br>Notifications<br>My Events<br>My Activities<br>My Reservations                                                                                                    | New Reservation<br>NEW RESERVA<br>Details Services<br>Add a new service | TION<br>(1) Billing Port | tal Settings                                       |                   |                    |            | Reservations -  | Search  |                        | م<br>                   |
| Scheduling                                                                                                    | Ser Request                                                             | Servicios Audiovis       | suales                                             |                   |                    |            |                 |         |                        | 8                       |
| Room Availability Search<br>Specific Room Availability                                                                                                    | 🕀 💼 🙀 🔕                                                                 | C 🌣                      | . I                                                |                   |                    | lp:-       | Show: 30 V      | Search: |                        |                         |
| Reservations                                                                                                    |                                                                         | p                        | <ul> <li>Inventory item -<br/>ortátiles</li> </ul> |                   | Rate<br>N/A        | Dis<br>SOL |                 | \$0.00  |                        |                         |
|                                                                                                    | Note:                                                                   |                          |                                                    |                   |                    |            |                 | 10000   | 1 record (1<br>Pending | I selected)<br>Approved |
| Tools                                                                                                    |                                                                         |                          |                                                    |                   |                    |            | Sub-total       |         | \$0.00                 | \$0.00                  |
| Address Book                                                                                                    |                                                                         |                          |                                                    |                   |                    |            | Discount/Markup | \$      |                        | 0.00                    |
| Room Inventory                                                                                                    |                                                                         |                          |                                                    |                   |                    | 6          | Total Charge    |         | \$0.00                 | \$0.00                  |
| Event Search<br>♀ Search<br>☱ Manage Event Filters                                                                                                    |                                                                         |                          |                                                    |                   | Create Reservation | ]          |                 |         |                        |                         |
| © 2014 - Doward by                                                                                                    | Inforilam                                                               |                          |                                                    |                   |                    |            |                 |         | Halp (                 | About                   |
| and a solution of the solution of the solution |                                                                         |                          |                                                    |                   |                    |            |                 | -       | FSD                    | 1:29 a. m               |
| u 📑 🚨                                                                                                    |                                                                         |                          | 1 🗐 📄                                              |                   |                    |            | <u>م</u>        | P 8 al  | ES ES                  | 05/04/2015              |

Una vez tengamos todo listo y los status estén pendientes (pending) señalados con un triangulo amarillo. Procedemos a crear la reserva. Haciendo clic en la frase "Create Reservation"

Nos saldrá la siguiente pantalla con la información de la reserva, donde también podremos modificarla y cancelarla.

| Reservation: Eventos Dir. 🤅                                                          | ×                                                                                                    |                                                                                                    |                                                                               |                                                                                                    |               |                      | - 0 ×                       |
|--------------------------------------------------------------------------------------|----------------------------------------------------------------------------------------------------|----------------------------------------------------------------------------------------------------|-------------------------------------------------------------------------------|----------------------------------------------------------------------------------------------------|---------------|----------------------|-----------------------------|
| ← → Ĉ ท 🗋 gua                                                                        | ymaro.uninorte.edu.                                                                                               | o/unespaciowebclient                                                                                                    | /index.php?p=ViewReservatio                                                   | n&rid=866eca99-0697-4856-ad43-e752                                                                       | 24ccdff2b     |                      | న 🔤 🗉                       |
| EnCampus Web So                                                                      | cheduling                                                                                                    |                                                                                                    |                                                                               |                                                                                                    |               | Test                 | Usuario 🏟 -                 |
| My Workbook<br>Notifications<br>My Events<br>My Activities<br>My Reservations        | New Reservation > Reserva<br>RESERVATION:<br>Create Copy                                                          | tion: Eventos Dir. Gestión y D<br>EVENTOS DIR. GE<br>I <b>Print</b>                                                                   | esarrollo Académicos - 2015_PS - Capa<br>STIÓN Y DESARROLLO ;<br>tal Settinos | citación UNEspacio grupo 5<br>ACADÉMICOS - 2015_PS - CAPA(                                               | Reservations  | Search PACIO GRUPO 5 | Q                           |
| Scheduling<br>Room Availability Search<br>Specific Room Availability<br>Reservations | Classification<br>Scheduling Data Set:<br>Event:<br>Activity:                                                     | DGDA - DGDA<br>Eventos Dir. Gestión y Desarro<br>2015_PS                                                                              | sllo Académicos                                                               |                                                                                                    |               |                      |                             |
|                                                                                      | Status:<br>Reservation Type:<br>ID:<br>Number of Attendees<br>Description:<br>Note:<br>Time and Room Int<br>Date: | n A Pending CAPC Capacitación UNEspacio gru Constructión UNEspacio gru cont specified> cont specified> formation StartTime: End Time: | po 5<br>Duration:                                                             | Managed by: Test Usuario<br>Requestor's Unit <not specifies<br="">Requestor Contact: Jean Claude f</not> | i><br>Sorelly | (                    | Edit                        |
|                                                                                      | Monday, April 06, 2015                                                                                            | 8:30 AM 9:30 AM                                                                                                    | 01:00  Room Bloque E - Salón 22E                                              | Room Type - ID                                                                                           | Room -<br>40  | Capacity             |                             |
| © 2014 - Powered by                                                                  | Infosilem                                                                                                    |                                                                                                    |                                                                               |                                                                                                    |               | Help                 | About                       |
| 🛋 🚞 🧕                                                                                | 🧿 🖪 (                                                                                                    | 🖲 👩                                                                                                    |                                                                               |                                                                                                    |               | △ [P ] all (0) [S    | P 1:31 a.m.<br>S 05/04/2015 |

Para modificar algún dato, simplemente le damos clic en "Edit" y procedemos a modificar los datos de la reserva de la misma manera en que los creamos. Es muy importante darle en "Save" una vez hayamos culminado la edición, para que se guarden los cambios.

Cada vez que ocurra algo de la reserva, nos llegaran notificaciones de dichas novedades a nuestra bandeja de "Notifications"

UNEspacio tiene otras maneras de interactuar con nuestras reservas.

En los menus de "My reservations" y "Manage reservations" podremos ver todas las reservas que hemos realizado y su información.

| orkbook                                                  | My R | leservations         | Estado de           | e la rese                                             | erva          | Fecha de   | la I                                    | Inf       | Reserve   | mac      | ión c       | <mark>e la re</mark>                                                                                                    | serva                 |
|----------------------------------------------------------|------|----------------------|---------------------|-------------------------------------------------------|---------------|------------|-----------------------------------------|-----------|-----------|----------|-------------|----------------------------------------------------------------------------------------------------|-----------------------|
| nts                                                      | Sta  |                      |                     |                                                       | <             | reserva    |                                         |           | <         | _        |             | Date                                                                                                    | Upcoming              |
| vities                                                   | e    | ) 🖨 🖂 C 🌣            |                     |                                                       | H.            | X 1 /1 F H | 2                                       |           |           | Z        | Show: 30    | <ul> <li>Search:</li> </ul>                                                                                                    | <u></u>               |
| civition 2                                               |      | Functional Unit - ID | Scheduling Data Set | Event - ID                                            | Activity - ID | Status     | Date                                    | Do S      | tart      | End Time | Reservation | o Room(s)                                                                                                    | Duration              |
| uling<br>wailability Search<br>Room Availability         |      | DGDA                 | DGDA                | Eventos Dir.<br>Gestión y<br>Desarrollo<br>Académicos | 2015_PS       |            | April 06, 2015                          | L 8:<br>A | :30<br>.M | 9:30 AM  | CAPC        | A Bloque E -<br>Salón 22E                                                                                                    | 01:00                 |
| vations<br>ew Reservation<br>anage Reservations          |      | DGDA                 | DGDA                | Eventos Dir.<br>Gestión y<br>Desarrollo<br>Académicos | 2015_PS       | <b></b>    | March 10, 2015 -<br>April 07, 2015<br>O | M 9:<br>A | :30<br>.M | 10:30 AM | MANT        | Salón 42K                                                                                                    | tro de                |
| Book<br>Wentory<br>Search<br>arch<br>Inage Event Filters |      | DGDA                 | DGDA                | Eventos Dir.<br>Gestión y<br>Desarrollo<br>Académicos | 2015_PS       |            | March 10, 2015 -<br>April 07, 2015      | M 3:<br>P | :30<br>M  | 4:30 PM  | CLAS        | © Bloque<br>Administrativ<br>o 2 - Sala de<br>reuniones<br>Dirección de<br>Gestión y<br>Desarrollo<br>Académico<br>Sala de<br>Reuniones<br>Dec. Ciencias<br>Jurídicas<br>© Bloque G -<br>Ala Este -<br>Salón 51G1 | 2 <b>mpo</b><br>01:00 |

En el menú de "Reservation Calendar" podremos ver todas nuestras reservas en un calendario, y podremos hacer filtros por estados y por tiempo.

| Reservation Calendar                                           | ×                |                                                          |                                                                                                 |                                                                         |                          |             |              | - 🗇 🗙                            |
|----------------------------------------------------------------|------------------|----------------------------------------------------------|-------------------------------------------------------------------------------------------------|-------------------------------------------------------------------------|--------------------------|-------------|--------------|----------------------------------|
| ← → C n Dgua                                                   | ymaro.unir       | norte.edu.co/unes                                        | paciowebclient/index.php                                                                        | ?p=ReservationCalenda                                                   | ir&r=1                   |             |              | ☆ 🜌 🔳                            |
| Notifications<br>My Events<br>My Activities<br>My Reservations | RESERV           | ATION CALEN<br>ule 📑 Daily 📑 V<br>DA   DGDA   Eventos Di | DAR<br>Veekly Monthly III Ye<br>r. Gestión y Desarrollo Académico                               | arly<br>is   All Activities   All Types   All                           | Statuses                 |             | i≣ List view | Export Print<br>Change Filters • |
| Schoduling                                                     |                  |                                                          |                                                                                                 | •                                                                       | Week of April 05, 2015 📑 | <b>F</b>    |              |                                  |
| Room Availability Search                                       | 8 <sup>am</sup>  | Sunday 05                                                | Monday 06                                                                                       | Tuesday 07                                                              | Wednesday 08             | Thursday 09 | Friday 10    | Saturday 11                      |
| Reservations ••••••••••••••••••••••••••••••••••••              | 9                |                                                          | DGDA: Dir. Gestión y Desarrollo<br>Académicos<br>DGDA DGDA Eventos Dir.<br>Gestión y Desarrollo |                                                                         |                          |             |              |                                  |
| Manage Reservations                                            | 10               |                                                          |                                                                                                 | DGDA: Dir. Gestión y Desarrollo<br>Académicos<br>DGDA DGDA Eventos Dir. |                          |             |              |                                  |
| Tools<br>Address Book                                          | 10               |                                                          |                                                                                                 | Gestión y Desarrollo                                                    |                          |             |              |                                  |
| Room Inventory<br>Event Search                                 | 11               |                                                          |                                                                                                 |                                                                         |                          |             |              |                                  |
| ♀ Search<br>☴ Manage Event Filters                             | 12 <sup>рм</sup> |                                                          |                                                                                                 |                                                                         |                          |             |              |                                  |
|                                                                | 1                |                                                          |                                                                                                 |                                                                         |                          |             |              |                                  |
|                                                                | 2                |                                                          |                                                                                                 |                                                                         |                          |             |              |                                  |
|                                                                | 3                |                                                          |                                                                                                 | DGDA: Dir. Gestión v Desarrollo                                         |                          |             |              |                                  |
|                                                                | 4                |                                                          |                                                                                                 | Académicos<br>DGDA DGDA Eventos Dir.<br>Gestión y Desarrollo            |                          |             |              |                                  |
| 🛤 👸 🚨                                                          | $\bigcirc$       | <u>R</u>                                                 | S 🚳 冒                                                                                           |                                                                         |                          |             | · 🖻          | LESP 1:42 a. m.<br>ES 05/04/2015 |

En "Address Book" y "Room Inventory" podremos accede al listado de usuarios de la Universidad y el listado de espacios del Campus respectivamente.

## Función Search

Se puede hacer una búsqueda de los eventos que están ocurriendo en la Universidad, con esta función. Simplemente llenamos todos los filtros que deseamos poner y hacemos clic en "show results". Si deseamos agregar filtros adicionales, en la opción "Select filters" podremos elegir los filtros para añadir.

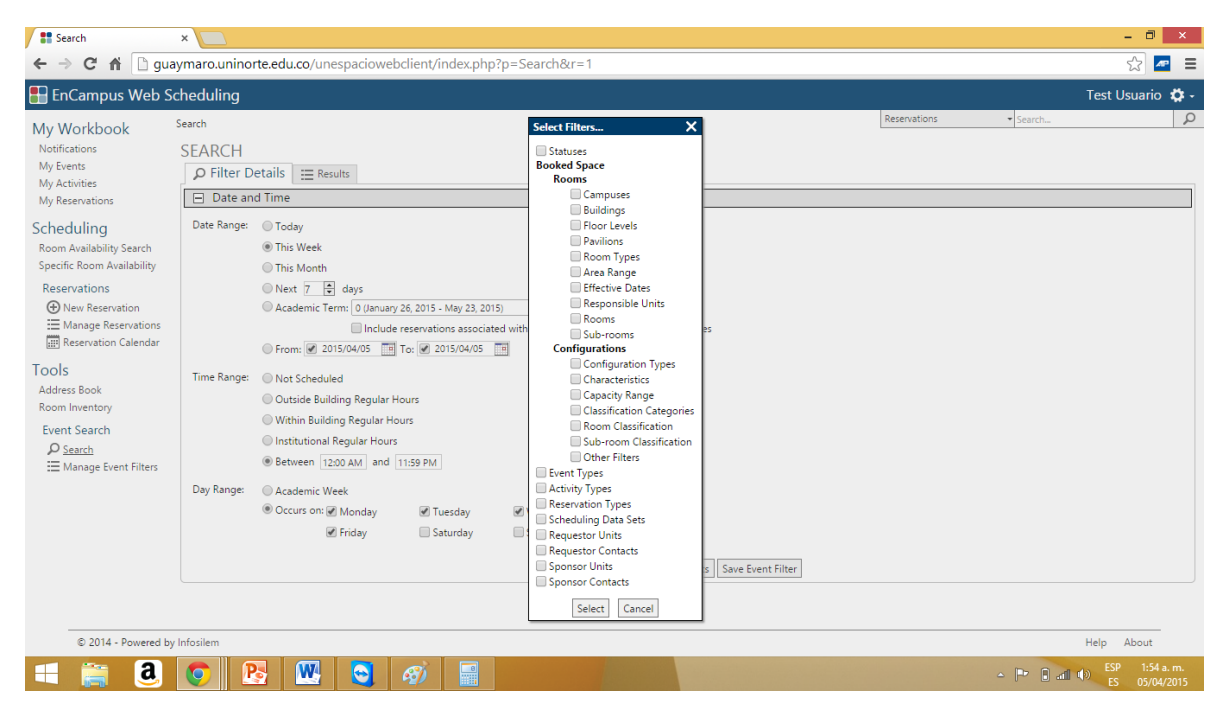

Administradores de Espacios

La operación de los administradores de espacios en la plataforma se resume en verificar la información de la reserva y según dicha verificación, procedemos a aceptar, rechazar o dejar en espera las solicitudes.

Es importante anotar que una vez hayamos aprobado una solicitud, solamente la persona dueña de la reserva podrá cancelarla o modificarla. Por lo tanto, si ocurre alguna eventualidad y es necesario cambiar el espacio o cancelar la solicitud, el Administrador, está obligado a contactar a quien le hizo la reserva para que realice dicha acción.

Los administradores se encuentran representados en el sistema con el menú "Room requests to approve" en el cual podrán ver desplegadas todas las solicitudes pendientes de aprobación.

| Room Requests To Appro                                                            | ×                                           |                                      |                                                                                                    |                                        |                                           |                         |                          | - 0 ×                           |
|-----------------------------------------------------------------------------------|---------------------------------------------|--------------------------------------|----------------------------------------------------------------------------------------------------|----------------------------------------|-------------------------------------------|-------------------------|--------------------------|---------------------------------|
| ← → C' n 🗋 gua                                                                    | aymaro.uninorte.edu.co/ur                   | nespaciowebclient/inc                | dex.php?p=RoomRequ                                                                                  | uestsToApprove&r=1                     |                                           |                         |                          | ☆ 🜌 🛢                           |
| 🗄 EnCampus Web S                                                                  | cheduling                                   |                                      |                                                                                                    |                                        |                                           |                         | Jean Cla                 | ude Borelly 🏟 - 🔒               |
| My Workbook<br>Notifications                                                      | Room Requests To Approve<br>ROOM REQUESTS T | O APPROVE                            |                                                                                                    | Persona                                | que envía                                 | Reservations            | Fecha y ho<br>envío de s | ora de P<br>olicitud            |
| My Activities                                                                     |                                             | 0                                    | n d                                                                                                 |                                        | н                                         | Sho                     | w: 30 ▼ Search:          |                                 |
| My Reservations<br>Noom Requests To Approve                                       |                                             | Bloque G - Ala Oeste -<br>Salón 12G2 | Reservation<br>Eventos Admisiones<br>2015 PS Charla colegio                                         | March 28, 2015, 8:00 AM -<br>11:00 AM  | ADMIS - Maria Beatriz<br>Torres Bacilieri | March 13, 2015, 9:27 AM | Calendar                 | Reservation - N                 |
| Scheduling<br>Room Availability Search<br>Specific Room Availability              | ■ △<br>Espacio                              | Bloque C - Salón 25C A               | Eventos Bienestar<br>Universitario 2015_PS<br>cerdtr                                                | March 24, 2015, 9:45 AM -<br>10:45 AM  | BU - Dairo Jose Cervantes<br>Diaz         | March 13, 2015, 9:37 AM | 0                        | asasda                          |
| Events                                                                            | solicitad                                   | Bibliateca KCP - Cubículo            | Eventos Dir. Gestión y<br>Desarrollo Académicos<br>2015_PS 08                                       | March 30, 2015, 4:00 PM -<br>5:00 PM   | DGDA - Christian Bejarano                 | March 25, 2015, 3:47 PM |                          | otas de la                      |
| ⊞ Manage Events<br>Activities                                                     | Reserva                                     | Bloque D - Salón 24D 🔺               | Eventos Dir. Gestión y<br>Desarrollo Académicos<br>2015_PS 07                                       | April 21, 2015, 3:30 PM -<br>4:30 PM   | DGDA - Christian Bejarano                 | March 24, 2015, 5:33 PM | re                       | serva                           |
| <ul> <li>Wew Activity</li> <li>Manage Activities</li> <li>Reservations</li> </ul> | ■ △<br>Fecha y h                            | Blogde C - Salón 22C                 | Eventos Dir. Gestión y<br>Desarrollo Académicos<br>2015_PS Reunión de Jean<br>Claude 2              | March 12, 2015, 9:30 AM -<br>10:30 AM  | DGDA - Test Usuario                       | March 11, 2015, 9:19 AM |                          |                                 |
| New Reservation     Manage Reservations     Reservation Calendar                  |                                             | Bloque C - Salón 22C 🔺               | Eventos Dir. Gestión y<br>Desarrollo Académicos<br>2015_PS Clase de<br>reposicion de<br>matematicas | March 27, 2015, 7:45 PM -<br>8:45 PM   | DGDA - Test Usuario                       | March 27, 2015, 7:44 PM |                          |                                 |
| Portal Requests     Self-Service Bookings                                         |                                             | Bloque C - Salón 33C 🔺               | Eventos Dir. Gestión y<br>Desarrollo Académicos<br>2015_PS Reunión de<br>capacitación UNEspacio     | March 12, 2015, 11:00 AM<br>- 12:00 PM | DGDA - Test Usuario                       | March 12, 2015, 9:40 AM |                          |                                 |
| I OOIS<br>Address Book<br>Room Inventory<br>Room Conflicts Report                 |                                             | Bloque E - Salón 22E 🔺               | Eventos Dir. Gestión y<br>Desarrollo Académicos<br>2015_PS Capacitación<br>UNEspacio grupo 5        | April 06, 2015, 8:30 AM -<br>9:30 AM   | DGDA - Test Usuario                       | April 05, 2015, 1:29 AM |                          |                                 |
| Holiday Conflicts Report                                                          |                                             | Bloque K - Salón 45K A               | Eventos Dir. Gestión y                                                                              | March 13, 2015, 9;45 AM -              | DGDA - Test Usuario                       | March 13, 2015, 9:36 AM |                          | ESP 2:09 a. m.<br>ES 05/04/2015 |

Para revisar los datos de la reserva, le damos clic en el link de la columna de "Reservation" y vemos los datos de la misma manera que cuando hacemos la reserva. Una vez verificamos toda la información y tenemos una decisión de la acción que debemos tomar, seleccionamos la solicitud y nos saldrán las opciones de aceptar (approve), rechazar (refuse) o poner en espera la solicitud (on hold).

|   | ROOM REQUESTS TO APPROVE |  |                                          |                                              |                                       |                                   |  |  |  |  |
|---|--------------------------|--|------------------------------------------|----------------------------------------------|---------------------------------------|-----------------------------------|--|--|--|--|
| l | 🛇 🖨 🖈                    |  | \$                                       |                                              | I€ € 1 /1 )                           | ► M                               |  |  |  |  |
|   | Status                   |  | Room                                     | Reservation                                  | First Occurrence                      | - From                            |  |  |  |  |
|   | ✓ △                      |  | Bloque G - Ala Oeste -<br>Salón 12G2 🛛 🔏 | Eventos Admisiones<br>2015_PS Charla colegio | March 28, 2015, 8:00 AM -<br>11:00 AM | ADMIS - Maria<br>Torres Bacilieri |  |  |  |  |
|   | - A                      |  |                                          |                                              |                                       |                                   |  |  |  |  |

Room Requests To Approve

Si aceptamos solicitudes desde el portal (Biblioteca, Espacios Deportivos y Registro), adicionalmente tendremos la opción de "Portal Bookings", donde podremos gestionar las solicitudes entrantes del Portal.

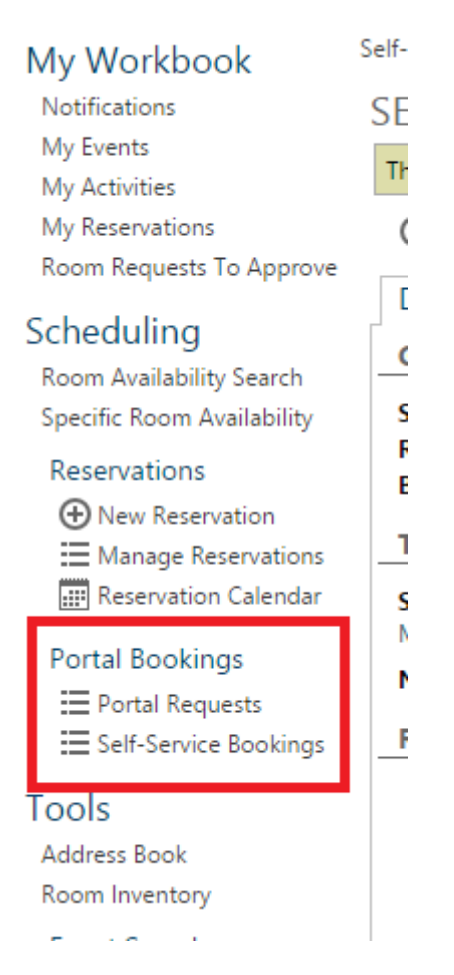

En la opción de Portal Request, podremos gestionar todas las solicitudes que nos hacen las personas.

|                                                                                |                      |                 |                      |                      |                              |                                                              |             |             |                |                            |            | · · · · · · · · · · · · · · · · · · · |
|--------------------------------------------------------------------------------|----------------------|-----------------|----------------------|----------------------|------------------------------|--------------------------------------------------------------|-------------|-------------|----------------|----------------------------|------------|---------------------------------------|
| My Workbook                                                                    | Portal Requests      |                 |                      |                      |                              |                                                              |             | Reservation | IS             | <ul> <li>Search</li> </ul> |            |                                       |
| Notifications                                                                  | PORTAL REQU          | PORTAL REQUESTS |                      |                      |                              | Filtro de solicitudes proximas a<br>ocurrir, si queremos ver |             |             |                |                            |            |                                       |
| My Events<br>My Activities                                                     | Scheduling Data Set: | REG             | - Registro 🔻         |                      |                              | solicitudes pasadas c                                        | lebemos     |             |                | Status:                    | All        |                                       |
| My Reservations                                                                | Booking Type:        | All             | •                    |                      |                              | cambiar el filtro.                                           |             |             |                | Date:                      | Upcoming   | •                                     |
| Room Requests To Approve                                                       | 🖨 🖾   C 🏘            |                 | -                    |                      |                              | /1 ▶ ₩                                                       |             |             | Show: 30       | <ul> <li>Sea</li> </ul>    | irch:      |                                       |
| Cabadulina                                                                     | Status               |                 | ▲ 3 Reference Number | ortal Booking Type - | Requestor                    | ▲1 First Occurrence                                          | ▲2 Time     |             | Room           |                            | Additional | Informat                              |
| Scheduling<br>Reem Availability Search                                         |                      |                 | P_REG_00015          | DC_REG               | Jean Claude Borelly          | Monday, April 06, 2015                                       | 2:00 PM - 3 | 00 PM       | A Bloque D - S | alón 33D                   |            |                                       |
| Specific Room Availability                                                     |                      |                 | <u> </u>             |                      |                              |                                                              |             |             |                |                            |            | 1 reco                                |
| Reservations<br>Mew Reservation<br>Manage Reservations<br>Reservation Calendar | Nur                  | nero d          | de reserva           | El us<br>la res      | uario que solicita<br>serva. |                                                              |             |             |                |                            |            |                                       |
| Portal Bookings<br>Portal Requests<br>Self-Service Bookings                    |                      |                 |                      |                      |                              |                                                              |             |             |                |                            |            |                                       |

Hacemos clic en la solicitud que deseamos gestionar. Posteriormente nos llevará a la pantalla donde podremos aceptar (accept), rechazar (decline), cancelar (cancel) la solicitud. Adicionalmente podremos ver toda la información de la solicitud, las notas que ingreso el usuario y cuál fue su criterio de búsqueda.

| rkbook                                           | Portal Requests > Portal Req                                                              | uest: P_REG_00015                        |                        |                      |                    |                                         |                                           | Neachradiona | . 200 |
|--------------------------------------------------|-------------------------------------------------------------------------------------------|------------------------------------------|------------------------|----------------------|--------------------|-----------------------------------------|-------------------------------------------|--------------|-------|
| ons<br>s<br>ties<br>vations<br>quests To Approve | PORTAL REQUES                                                                             | T: P_REG_00015<br>ne ⊗Cancel ີ⊒Rea       | assign                 |                      |                    |                                         |                                           |              |       |
| ling<br>ailability Search<br>.oom Availability   | General Information<br>Scheduling Data Set: RI<br>Reference Number: P<br>Booking Type: SI | EG<br>REG_00015<br>DC_REG                |                        |                      |                    | Requestor:<br>Status:<br># of Attendees | Jean Claude Borelly<br>New Request<br>: 0 | ,            |       |
| itions                                           | Time Preferences                                                                          |                                          |                        |                      |                    |                                         |                                           |              |       |
| Reservation                                      | Start Date:<br>Monday, April 06, 2015                                                     | End Date:<br>Monday, April 06, 2015      | Start Time:<br>2:00 PM | End Time:<br>3:00 PM | Duration:<br>01:00 |                                         |                                           |              |       |
| ervation Calendar                                | Note: Lo voy a necesitar para dar una clase extra                                         |                                          |                        |                      |                    |                                         |                                           |              |       |
| lookings                                         | Room Request                                                                              |                                          |                        |                      |                    |                                         |                                           |              |       |
| al Requests<br>•Service Bookings                 | Selected Room -                                                                           |                                          |                        |                      |                    |                                         |                                           |              |       |
| look                                             | Campus: Building:<br>P BLOQD                                                              | Room: Room Config<br>33D < not specified | guration:<br>/>        |                      |                    |                                         |                                           |              |       |
| entory                                           | Room Search Cri                                                                           | teria                                    |                        |                      |                    |                                         |                                           |              |       |
| earcn<br>ch                                      | Campus: Bu                                                                                | ilding:                                  |                        |                      |                    |                                         |                                           |              |       |

Una vez aceptamos la solicitud, nos aparecerá la pantalla para crear la reserva, procedemos a crearla e inmediatamente aprobar el espacio.

| Details Services (0    | )) Billing Portal Settings                   |                    |                     |                |      |
|------------------------|----------------------------------------------|--------------------|---------------------|----------------|------|
| Classification         |                                              |                    |                     |                |      |
| Scheduling Data Set:   | JREG - Jefatura Registro                     |                    |                     |                |      |
| Event:                 | PORTAL_REG - Solicitud de Salones por Portal |                    |                     |                |      |
| Activity:              | 2015_PS - Primer Semestre 2015               |                    |                     |                |      |
| General Informatio     | n                                            |                    |                     |                |      |
| Status:                | Pending <b>•</b>                             | Managed by:        | espacio             |                |      |
| Reservation Type:      | CLAS - Clase                                 | Requestor's Unit:  | employee            |                |      |
| ID:                    | REG_00005                                    | Requestor Contact: | Jean Claude Borelly | (              |      |
|                        | Automatically generate an ID number          |                    |                     |                |      |
| Number of Attendees    |                                              |                    |                     |                |      |
| Description:           |                                              |                    |                     |                |      |
| Note:                  |                                              |                    |                     |                |      |
|                        |                                              |                    |                     |                |      |
| Time and Room In       | formation                                    |                    |                     |                |      |
| 👒 Find a time and ro   | om                                           |                    |                     |                |      |
| 👒 Pick a time in a spe | ecific room                                  |                    |                     |                |      |
| Time                   | ⊕ 🖮 🖉 🖈 😣                                    | 0 0 🔅              |                     |                |      |
| Date: Sta              | art Time: End Time: Duration:                | Room               |                     | Room Type - ID | Room |
| 2015/04/08 8 3:        | 30 PM 4:30 PM 01:00                          | l loque G -        | Ala Central - Sala  | DG             | 12   |
| Recurring Reservat     | ion                                          | e Doctora          | do i A              |                |      |

Por otro lado, en el caso de las reservas por autoservicio (self-service), por su naturaleza ya se encuentran aprobadas y la única acción que podremos realizar como administradores de espacio es cancelar dicha reserva.

SELF-SERVICE BOOKING: P\_REG\_00014

|   | This portal request is asso    | ciated to this reservation: | 🕑 REG REG P | ORTAL_REG 2 | 015_PS P_REG_00014 |                |                     |
|---|--------------------------------|-----------------------------|-------------|-------------|--------------------|----------------|---------------------|
| [ | 🛞 Cancel                       |                             |             |             |                    |                |                     |
| e | Details Workflow               |                             |             |             |                    |                |                     |
|   | General Information            | 1                           |             |             |                    |                |                     |
|   | Scheduling Data Set: R         | EG                          |             |             |                    | Requestor:     | Jean Claude Borelly |
|   | Reference Number: P            | _REG_00014                  |             |             |                    | Status:        | Approved            |
|   | BOOKING Type: 5                | DC_REG                      |             |             |                    | # of Attendees | : 0                 |
|   | Time Preferences               |                             |             |             |                    |                |                     |
|   | Start Date:                    | End Date:                   | Start Time: | End Time:   | Duration:          |                |                     |
|   | Monday, April 06, 2015         | Monday, April 06, 2015      | 2:00 PM     | 3:00 PM     | 01:00              |                |                     |
|   | <b>Note:</b> < not specified > |                             |             |             |                    |                |                     |
|   | Room Request                   |                             |             |             |                    |                |                     |
|   | Selected Room                  |                             |             |             |                    |                |                     |
|   | Campus: Building               | Room: Room Confi            | guration:   |             |                    |                |                     |

Para ir viendo las reservas aprobadas en cada espacio, buscamos el espacio en "Room Inventory"

| ROOM INVENTORY           |                  |                         |                |            |                 |
|--------------------------|------------------|-------------------------|----------------|------------|-----------------|
| Location: All            | *                | Use additional criteria |                |            |                 |
| ≣ Result List 📰 Calendar | View             |                         |                |            |                 |
| 🖨 🔤   C 🏟                |                  | I4 4 1                  | /1 ▶ ₩         | Show: 30 🔻 | Search: 36C     |
| ▲1 Campus - ID           | ▲2 Building - ID | ▲ 3 Short Display       | Room Type - ID | Capacity   | Ca.cdu.         |
| P                        | BLOQC            | 36C                     | SDC            | 40         |                 |
|                          |                  |                         |                |            | 1 / 385 records |

Y nos vamos al calendario de dicho espacio:

| ROOM: P BLOQC 36C                     |                                                                                                    |
|---------------------------------------|----------------------------------------------------------------------------------------------------|
| Location                              |                                                                                                    |
| Campus: P                             | Building: BLOQC                                                                                                    |
| Description: Campus Principal         | Description: Bioque C                                                                                                    |
| Regular Hours                         |                                                                                                    |
| Monday: 6:00 AM To 9:30 PM            | Friday: 6:00 AM To 9:30 PM                                                                                                    |
| Tuesday: 6:00 AM To 9:30 PM           | Saturday: 6:00 AM To 9:30 PM                                                                                                    |
| Wednesday: 6:00 AM To 9:30 PM         | Sunday: Not Open                                                                                                    |
| Thursday: 6:00 AM To 9:30 PM          |                                                                                                    |
| General Information                   |                                                                                                    |
| ID: 36C                               | View Boom Calendar                                                                                                    |
| Description: Salón 36C                | Monthly                                                                                                    |
| Room Type: SDC                        | in the second second seco |
| Floor: BLOQC_3                        |                                                                                                    |
| Floor Level: 3                        | Daily                                                                                                    |
| Area: 0                               | Schedule                                                                                                    |
| Effective Dates: Infinity To Infinity |                                                                                                    |
|                                       |                                                                                                    |
| Pavilions: <not specified=""></not>   |                                                                                                    |

Podemos verlo en forma de calendario "calendar view" o en forma de lista "list view.

| BLOQ            | JE C - <mark>Salón</mark> 36 | 5C                                                                   |                                                                      |                                                                      |                                                                      |                                              | _                   |
|-----------------|------------------------------|----------------------------------------------------------------------|----------------------------------------------------------------------|----------------------------------------------------------------------|----------------------------------------------------------------------|----------------------------------------------|---------------------|
| Sche            | edule 📑 Daily 📑 W            | /eekly 🛅 Monthly 🛄 Y                                                 | early                                                                |                                                                      |                                                                      | 🗮 List vi                                    | ew 📑 Export 📑 Print |
| Filters: A      | pproved, On Hold             |                                                                      |                                                                      |                                                                      |                                                                      |                                              | Change Filters 👻    |
|                 |                              |                                                                      |                                                                      | <ul> <li>Week of April 05, 2015</li> </ul>                           | •                                                                    |                                              |                     |
|                 | Sunday 05                    | Monday 06                                                            | Tuesday 07                                                           | Wednesday 08                                                         | Thursday 09                                                          | Friday 10                                    | Saturday 11         |
| 6 <sup>AM</sup> |                              |                                                                      |                                                                      |                                                                      |                                                                      |                                              |                     |
|                 |                              |                                                                      |                                                                      | REG: Registro<br>0042_PSI 1160 201510-                               | REG: Registro<br>0061_MAT 1101 201510-                               | REG: Registro<br>0073_FRA 4010 201510-       |                     |
| 7               |                              |                                                                      |                                                                      | 1_01_5542 26-JAN-1523-MAY-<br>15W0630082801                          | 5_01_3840 26-JAN-1523-MAY-<br>15R_0630072901                         | 8_01_4470 26-JAN-1523-MAY-<br>15F_0630082801 |                     |
|                 |                              | REG: Registro<br>0014_ADM 3011 201510-                               | REG: Registro<br>0013_ECO 2080 201510-                               | 6:30 AM - 8:28 AM<br>Approved                                        | REG: Registro<br>0013_ECO 2080 201510-                               | 6:30 AM - 8:28 AM<br>Approved                |                     |
| 8               |                              | 15_M0730092801                                                       | 15_T_R_0730092801                                                    |                                                                      | 15_T_R_0730092801                                                    |                                              |                     |
|                 |                              | 7:30 AM - 9:28 AM<br>Approved                                        | 7:30 AM - 9:28 AM<br>Approved                                        | REG: Registro<br>0042_PSI 4380 201510-                               | 7:30 AM - 9:28 AM<br>Approved                                        | REG: Registro<br>0042_PSI 1270 201510-       |                     |
| 9               |                              |                                                                      |                                                                      | 15W_0830092901                                                       |                                                                      | 15F_0830102801                               |                     |
| 10              |                              | REG: Registro<br>0014_CON 8075 201510-<br>1_01_1904 26-JAN-1523-MAY- | REG: Registro<br>0042_INV 4131 201510-<br>1_01_2690 26-JAN-1523-MAY- | REG: Registro<br>0045_ETI 0030 201510-<br>1_01_2221 26-JAN-1523-MAY- | REG: Registro<br>0029_IST 2088 201510-<br>1_01_2735 26-JAN-1523-MAY- | 8:30 AM - 10:28 AM<br>Approved               |                     |
| 10              |                              | 15_M0930112801<br>9:30 AM - 11:28 AM                                 | 15T0930112802<br>9:30 AM - 11:28 AM                                  | 15W0930102901<br>REG: Registro                                       | 15R_0930112801<br>9:30 AM - 11:28 AM                                 | REG: Registro                                |                     |

Adicionalmente, podemos hacer filtros para ver las solicitudes que fueron aprobadas, rechazadas, pendientes, etc...

| BLOQUE C - SALÓN 36C                  |                  |                                          |                    |          |                    |                      |
|---------------------------------------|------------------|------------------------------------------|--------------------|----------|--------------------|----------------------|
| 🔜 Schedule 📑 Daily 📑 Weekly 📑 Monthly | Yearly           |                                          |                    |          | Calendar view      | Export 🕞 Print       |
| Filters: Approved, On Hold            |                  |                                          |                    |          |                    | Change Filters -     |
|                                       |                  | <ul> <li>Week of April 05, 20</li> </ul> | 15 🔢 🕨             |          | Room Request State | us:                  |
| Reservation                           | Activity         | Date                                     | Time               | Туре     |                    | l 🔲 🥒 Draft          |
| 26-JAN-1523-MAY-15_M0730092801        | 201510-1_01_1565 | April 06, 2015                           | 7:30 AM - 9:28 AM  | CLAS_ A  | R 🕹 On Hold        | Cancelled            |
| 26-JAN-1523-MAY-15_M0930112801        | 201510-1_01_1904 | April 06, 2015                           | 9:30 AM - 11:28 AM | CLAS_ AI | Danding            | Cancened     Refused |
| 26-JAN-1523-MAY-15_M1130132801        | 201510-6_01_4417 | April 06, 2015                           | 11:30 AM - 1:28 PM | CLAS_IAI |                    | la Veruseu           |
| 26-JAN-1523-MAY-15_M1430162801        | 201510-1_01_3339 | April 06, 2015                           | 2:30 PM - 4:28 PM  | CLAS_IAI |                    | Apply Cancel         |
| 26-JAN-1523-MAY-15_M1630182801        | 201510-5_01_3850 | April 06, 2015                           | 4:30 PM - 6:28 PM  | CLAS_DA  | www. bioqu         | e e - saion soe      |
| 26-JAN-1523-MAY-15_M1830202801        | 201510-5_01_3843 | April 06, 2015                           | 6:30 PM - 8:28 PM  | CLAS_BAI | NNER Bloqu         | e C - Salón 36C      |
| 26-JAN-1523-MAY-15_T_R_0730092801     | 201510-1_01_2076 | April 07, 2015                           | 7:30 AM - 9:28 AM  | CLAS_BAI | NNER Bloqu         | e C - Salón 36C      |
| 26-JAN-1523-MAY-15_T0930112802        | 201510-1_01_2690 | April 07, 2015                           | 9:30 AM - 11:28 AM | CLAS_BAI | NNER Bloqu         | e C - Salón 36C      |
| 26-JAN-1523-MAY-15_T1130132801        | 201510-6_01_4353 | April 07, 2015                           | 11:30 AM - 1:28 PM | CLAS_BAI | NNER Bloqu         | ie C - Salón 36C     |
| 26-JAN-1523-MAY-15_T1330142901        | 201510-5_01_3761 | April 07, 2015                           | 1:30 PM - 2:29 PM  | CLAS_BAI | NNER Bloqu         | e C - Salón 36C      |
|                                       | 201510-1 01 2372 | Δpril 07, 2015                           | 2-30 PM - 3-29 PM  | CLAS RAI | NNER Blogu         | e C - Salón 36C      |